## Team Lab 1: Getting the Apache Web Server, MySQL Server, PHP stack running

The purpose of this lab is to make sure everyone has a working Apache web server, MySQL, PHP stack that they can use in class.

The lab has three parts:

- 1. Install the web server, MySQL server, and PHP
- 2. Learn how to use the installed stack to work on examples from the textbook.
- 3. Do an equivalent of 'Hello World' in PHP.

If you have a laptop, I encourage you to bring it to class and install the development stack on it. If you don't have a laptop you should install the stack on a USB memory stick.

**Grading**: Each part must be demoed by over 50% of the team.

Part 1: INSTALL the XAMPP STACK 20XP

Head on over to <u>http://www.apachefriends.org/en/xampp.html</u>. Download and install

the XAMPP stack. When you start the Apache server and point your browser to localhost you should see the XAMPP welcome page.

## 2 MySQL 20XP

Here is the scoop on how to run the SQL commands described in the textbook.

- 1. Open up a terminal window and change directory to your XAMPP install.
- 2. Change directory to xamppfiles/bin (Mac) or mysql/bin (Windows).
- 3. Start mySQL by executing mysql -u root -p (the -u root means username = root, the -p means prompt for a password.
- 4. You will be prompted for a password, type it in.
- 5. Now you can start executing SQL commands as described in the book. For example, you can create a database called gregs\_list and a table called doughnut\_list as follows

```
>raz$ ./mysql -u root -p
Enter password:
Welcome to the MySQL monitor. Commands end with ; or \langle q. \rangle
Your MySQL connection id is 28
Server version: 5.1.37 Source distribution
Type 'help;' or '\h' for help. Type '\c' to clear
the current input statement.
mysql> CREATE DATABASE gregs_list;
Query OK, 1 row affected (0.00 sec)
mysql> USE gregs_list;
Database changed
mysql> CREATE TABLE doughnut_list
-> (
-> doughnut_name VARCHAR(10),
-> doughnut_type VARCHAR(6)
-> );
Query OK, 0 rows affected (0.02 sec)
mysql> DESC doughnut_list;
+----+
            | Type | Null | Key | Default |
| Field
+----+
| doughnut_name | varchar(10) | YES | | NULL
                                          | doughnut type | varchar(6) | YES |
                                 NULL
                                          +----+
2 rows in set (0.01 sec)
mysql>
```

You can view what you have done using phpmyadmin (will demo in class).

## 3 PHP 20XP

In the xampp htdocs folder create a folder called test and in that folder create a file story.html with the following content.

This is just standard static html. You should be able to view this file by pointing your

```
<!DOCTYPE html PUBLIC "-//W3C//DTD XHTML 1.0 Transitional//EN"
    "http://www.w3.org/TR/xhtml1/DTD/xhtml1-transitional.dtd">
<html xmlns="http://www.w3.org/1999/xhtml" xml:lang="en" lang="en">
    <head>
        <meta http-equiv="Content-Type" content="text/html; charset=utf-8" />
        <title>Your Life</title>
    </head>
    <body>
        <head>
        Share your story
        </body>
</html>
```

browser to http://localhost/test/story.html

Now we are going to add some PHP code to this file. PHP code is delimited by the starting string <?php and the ending string ?> First, copy the file story.html to story.php (files that contain php code must end with .php). We are going to add a few lines to print out the standard 'Hello World':

```
<!DOCTYPE html PUBLIC "-//W3C//DTD XHTML 1.0 Transitional//EN"
    "http://www.w3.org/TR/xhtml1/DTD/xhtml1-transitional.dtd">
<html xmlns="http://www.w3.org/1999/xhtml" xml:lang="en" lang="en">
    <head>
        <meta http-equiv="Content-Type" content="text/html; charset=utf-8" />
        <title>Your Life</title>
    </head>
    <body>
        <htps://www.story</p>
        Share your story
        echo("I was born under a Bodhi Tree ...");
```

Point your browser to <u>http://localhost/test/story.php</u> to see the results.

Finally, here is a short php file that prints out lots of information about the XAMPP install.

<?php phpinfo(); ?>